# OPAC から ILL 複写依頼の方法

#### 1.OPAC-ILL 複写依頼

| 目録検索      | 蔵書検索 他大学検索 卒論・修論DB リポジトリ(博論) まとめて検索                                            |
|-----------|--------------------------------------------------------------------------------|
| 簡易検索      | 簡易検索 詳細検索 □ タグを含む ?                                                            |
| 詳細検索      |                                                                                |
| 雑誌タイトルリスト | 分類検索  雑誌タイトルリスト  新着案内  貸出ランキング  アクセスランキング  タグ検索                                |
| 分類検索      | 新着案内                                                                           |
| 利用者サービス   | <ul> <li>●世田谷キャンパス図書館</li> <li>● 横浜キャンパス図書館</li> </ul>                         |
| 利用状況の確認   | 照明八: wesome command-line applicatio                                            |
| ブックマーク    | wmmmy 「ILL 復与依頼をクリック」。<br>your life                                            |
| お気に入り検索   | opeland Pragmatic Bookshelf, [201<br>3] (Pragmatic programmers)(Facets of Ruby |
| ILL複写依頼   | ● 等々力キャンパス図書館 2020/10/23                                                       |
| ILL貸借依頼   |                                                                                |
| 図書購入リクエスト | 大田丸,中村桂子著 藤原書店, 2018.4.<図書> ● 電子ブック                                            |
|           | ~ 2020/10/23 鉱物・宝石の科学事典                                                        |

### 2. 利用者認証

| 利用者認証                                           |                                      |
|-------------------------------------------------|--------------------------------------|
| *TCUアカウントのID・パスワードでログインしてください。<br>利用者ID         | 『利用者 ID』『パスワード』を入力<br>し、『ログイン』をクリック。 |
| ★TCUアカウントをお持ちでない方は、利用者<br>ご案内したID・パスワードでご利用くせ_~ | 計<br>っ<br>い<br>の                     |
| ログイン 戻る                                         |                                      |

#### 3.ILL 複写依頼-依頼条件選択

| ILL複写依頼                                           |
|---------------------------------------------------|
| 資料の複写を依頼することができます。 🖬                              |
| <b>依頼条件選択</b> 依賴情報入力   依賴內容確認   依賴完了通知            |
| 依頼条件選択                                            |
| 以下の条件を設定の上、「次へ」ボタンを押してください。  依頼したい資料の種別を選択し、『次へ』を |
| ◎ 依頼対象となる資料の種別を選択してください                           |
| ○ 図書 ⑥ 雑誌                                         |
|                                                   |
| 次 へ                                               |

## 4.ILL 複写依頼-依頼情報入力

| まROの描写を依頼することができます。<br>低級条件選択 ) 依据特紙入力 ) 依拠行答注意 ) 依規花了当知                                                                                                    |
|----------------------------------------------------------------------------------------------------|
| 依据条件選択 》 依据特報入力 》 依照内容認然 》 依照存了通知                                                                                                    |
| <ul> <li></li></ul>                                                                                                    |
| 依額情報入力         パイブリッド理想要実施中は学外、学内問りで、常いです。         パイブリッド理想要実施中は学外、学内問りて、だっい。         ※参え文献にない情報は "不明" と入力。         ※参え文献にない情報は "不明" と入力。         ※参え文献にない情報は "不明" と入力。         * は必須項目です。         ・は必須項目です。         ・ し以下の資料情報を入力(確認)してください。         * 触究を: [[元世地歴世学推註]]         * 住意康夫         # 特許 ![[10]]         * 生態一         * 生態年(面圖): [[1960]         * 出版年(面圖): [[1960]         # 以下の依据者情報を入力(確認)してください。         * 出版年(面圖): [[1960]         * 出版年(面圖): [[1960]         # 出版年(面圖): [[1960]         # 研究室に所属する方は、『研究室名』『内線番号』を入力。         ※2020 年度は、『送付先住所』[[携帯電話番号』を入力する)         ※2020 年度は、『送付先住所』[[携帯電話番号』を入力する)         ※2020 年度は、『送付先住所』[[携帯電話番号』を入力する)         ※2020 年度は、『送付先住所』[[携帯電話番号』を入力する)         ※2020 年度は、『送付先住所』[[携帯電話番号』を入力する)         ※2020 年度は、『送付先住所』[[携帯電話番号』を入力する)         ※2020 年度は、『送付先住所』[[携帯電話番号』] を入力する)         ※2020 年度は、『送付先住所』[[携帯電話番号』] を入力する)         ※2020 年度は、『送付先住所』[[携帯電話番号』] を入力する)         ※2020 年度は、『送付先住所』[[[携帯電話番号]] を入力する)         ※2020 年度は、『送付先住所』]         ※注意         ※注意         ※2020 年度は、『送付先住所』]         ※注意         ※注意         ※注意 <tr< th=""></tr<>                                                                                                    |
| ハイブリッド型根葉実施中は学外、学内問わて、常         電子チャーナルで開張出来るものもありますので<br>ご利用ください、         支払い方法は【ジ外欠就手配無料サービス】を選ん<br>以下の情報を入力し、申し込みボタンを押してくだ         *は必須項目です。         1.以下の資料情報を入力(確認)してください。         * はなえ [版炭地水田土地に関する研究-18-<br>[]         * はなえ [版炭地水田土地に関する研究-18-<br>[]         * はな名 [[版長恵夫]]         #/#基本 [[日本土地記料学雑註]]         * 信号 [[/0.30] No.11<br>[]         山坂市 []         * 出版年(西暦): [1960]         書試典数:         2.以下の依頼者情報を入力(確認)してください。         料用者口:         所属部署: 非務局                                                                                                    |
| 電子ジャーナルで開販出来るものちありますので「ご利用ください。       ※参考文献にない情報は"不明"と入力。         ※参考文献にない情報は"不明"と入力。         ※加くたい、申し込みボタンを押してくだ         *は必須項目です。         1.以下の資料情報を入力(確認)してください。         * 端文名: [歴尻地水田土壇に関する研究:18-<br>[数著者名: [歴尻地水田土壇に関する研究:18-<br>[数著者名: [歴長思照学雑誌]]         * 端文名: [歴尻地水田土壇に関する研究:18-<br>[数著者名: [日本土堤肥料学雑誌]]         * 小子ジ: [45-<br>書は典数:         * 出版年(西暦): [1960]         書は典数:         * 出版年(西暦): [1960]         書は典数:         * 出版年(西暦): [1960]         書は典数:         * 出版年(西暦): [1960]         書は典数:         * 出版年(西暦): [1960]                                                                                                    |
| *はい方法は「学外文献手配無料サービス」を選ん<br>以下の情報を入力し、申し込みボタンを押してくだ       ※『図書/雑誌名』は正確に入力してください。         *は必須項目です。       ※『図書/雑誌名』は正確に入力してください。         *は必須項目です。       ※』なる:: [[版元地水田土境に関する研究:18-<br>][[版書名:: [[加点四月空前完:18-<br>]][[版書名:: [[加点四月空前完:18-<br>]][[[加回]]]]]]]         *は愛音:: [[[版元地水田土境に関する研究:18-<br>][[[[[[[[[[[[[[[[[[[[[[[[[[[[[[[[[[[[                                                                                                    |
| 以下の情報を入力(確認)してください。       * は必須項目です。       1.以下の資料情報を入力(確認)してください。       * 論文名: [肥炭地水田土坡に関する研究-18-<br>諸文華者名: [施島康夫]       唐/難譯名: [日本土坡肥料学雑誌]       * 傍号: [Vol.30] No.11       山坂君: []       * ページ: (45-<br>暫法典與: []       * 出版年(西屬): [1960]       暫法典與: []       * 四方の依据者情報を入力(確認)してください。       * 別用者ID: []       所周郎署: 準務局                                                                                                    |
| *は必須項目です。  1.以下の資料情報を入力(確認)してください。  * 論文名: [認反地水田土境に関する研究:18-  [ [ [ [ [ [ [ [ [ [ [ [ [ [ [ [ [ [                                                                                                    |
| 1.以下の資料情報を入力(確認)してください。         * 協文名: [ [ 炭 地 火田 土 坡 に 関 す る 研究 - 18-<br>[ 技 報告 案 注<br>書/維路名: [ 任 本土 堤 肥料学雑註<br>* 告号: [ \01.30 No.11<br>] 山版君: [ ] [ ] [ ] [ ] [ ] [ ] [ ] [ ] [ ] [                                                                                                    |
| 1.以下の資料情報を入力(確認)してください。         * 論文名: [E 炭地水田土境に関する研究:18-         (放着着名: [佐島康夫]         書/雑誌名: [日本土境肥科学雑註]         * 毎号: [01:30] N0.11         山坂香:         * ページ: [45-         * 七版年(西暦): [1960]         書誌典拠:         * 山阪年(西暦): [1960]         一日本土焼肥料学雑註         * ページ: [45-         * ページ: [45-         * 出版年(西暦): [1960]         書誌典拠:         * 山阪年(西暦): [1960]         市         第         第         (万の依頼者情報を入力(確認)してください。         研究室に所属する方は、『研究室名』『内線番号』を入力。         ※2020 年度は、『送付先住所』『携帯電話番号』を入力する         とになっています。                                                                                                    |
| * 論文名: [范炭地水田土境に関する研究-18-<br>(注意高康夫<br>唐/雑誌名: 日本土境肥料学雑誌<br>* 毎号: [Vol.30 No.11<br>山版者:<br>* ページ: 何5 * 出版年(西暦): [1960<br>書誌典拠:<br>7.以下の依頼者情報を入力(確認)してください。<br>利用者ID:<br>所属部署: 手務局                                                                                                    |
| * 論文名: 『応炭地水田土壌に関する研究-18-<br>論文著者: 「施島康夫<br>書/雑誌名: 「日本土壌肥料学雑誌<br>* 巻号: [Vol.30 No.11<br>山版者:<br>* ページ: [45- * 出版年(西屬): [1960<br>書誌典拠:<br>7.以下の依頼者情報を入力(確認)してください。<br>利用者1D:<br>所属許著: 事務局                                                                                                    |
| ax著者4: (磁島康夫         a/雑誌4: (日本土城肥料学雑誌         * 參号: (Vol.30 No.11         出版者:       * 出版年(西暦): [1960         * ページ: (杯5.       * 出版年(西暦): [1960         書誌典拠:       * 出版年(西暦): [1960         2.以下の依頼者情報を入力(確認)してください。       研究室に所属する方は、『研究室名』『内線番号』を入力。         ※2020 年度は、『送付先住所』『携帯電話番号』を入力するとになっています。                                                                                                    |
| <ul> <li>書/雑誌4: 日本土壌肥料学雑誌</li> <li>* 巻号: [vol.30 No.11]</li> <li>山版者:</li> <li>* ページ: (45.</li> <li>* 出版年(西暦): [1960]</li> <li>書誌典拠:</li> <li>* 出版年(西暦): [1960]</li> <li>研究室に所属する方は、『研究室名』『内線番号』を入力。</li> <li>※2020 年度は、『送付先住所』『携帯電話番号』を入力するとになっています。</li> </ul>                                                                                                    |
| * 巻号: [Vol.30 No.11<br>山版者:<br>* ページ: 低5-<br>書誌典拠:<br>* 出版年(西層): 1960<br>* 出版年(西層): 1960<br>* 出版年(西層): 1960<br>* 出版年(西層): 1960<br>* 出版年(西層): 1960<br>* 出版年(西層): 1960<br>* 出版年(西層): 1960                                                                                                    |
| <ul> <li>出版者:</li></ul>                                                                                                    |
| * ページ: (45-<br>書誌典拠: * 出版年(西暦): 1960<br>2.以下の依頼者情報を入力(確認)してください。<br>利用者ID: 所属部署: 事務局<br>* 出版年(西暦): 1960<br>* 出版年(西暦): 1960<br>* 出版年(西暦): 1960<br>* 出版年(西暦): 1960<br>* 出版年(西暦): 1960<br>* 出版年(西暦): 1960<br>* 出版年(西暦): 1960<br>* 出版年(西暦): 1960<br>* 出版年(西暦): 1960<br>* 出版年(西暦): 1960<br>* 出版年(西暦): 1960<br>· (1960)<br>· (1960)<br>· (19 |
| 書誌典拠:                                                                                                    |
| <ul> <li>2.以下の依頼者情報を入力(確認)してください。</li> <li>利用者ID:</li> <li>所属部署:事務局</li> <li>研究室に所属する方は、『研究室名』『内線番号』を入力。</li> <li>※2020年度は、『送付先住所』『携帯電話番号』を入力する<br/>とになっています。</li> </ul>                                                                                                    |
| 2.以下の依頼者情報を入力(確認)してください。       研究室に所属する方は、『研究室名』『内線番号』を入力。         利用者ID:       ※2020年度は、『送付先住所』『携帯電話番号』を入力する         所属部署:事務局       とになっています。                                                                                                    |
| 2.以下の依頼者情報を入力(確認)してください。       研究室に所属する方は、『研究室名』『内線番号』を入力。         利用者ID:       ※2020年度は、『送付先住所』『携帯電話番号』を入力する         所属部署:事務局       とになっています。                                                                                                    |
| 利用者ID:       ※2020年度は、『送付先住所』『携帯電話番号』を入力する         K       どになっています。                                                                                                    |
| 利用者ID:     ※2020年度は、『达何先任所』『携帝電話番号』を入力9を       所属部署:事務局     とになっています。                                                                                                    |
| 所属部署:事務局                                                                                                    |
|                                                                                                    |
| 依頼件数:0件                                                                                                    |
| 所属館:世田谷                                                                                                    |
| E-mail :                                                                                                    |
| 連絡先:00-0000-0000                                                                                                    |
|                                                                                                    |

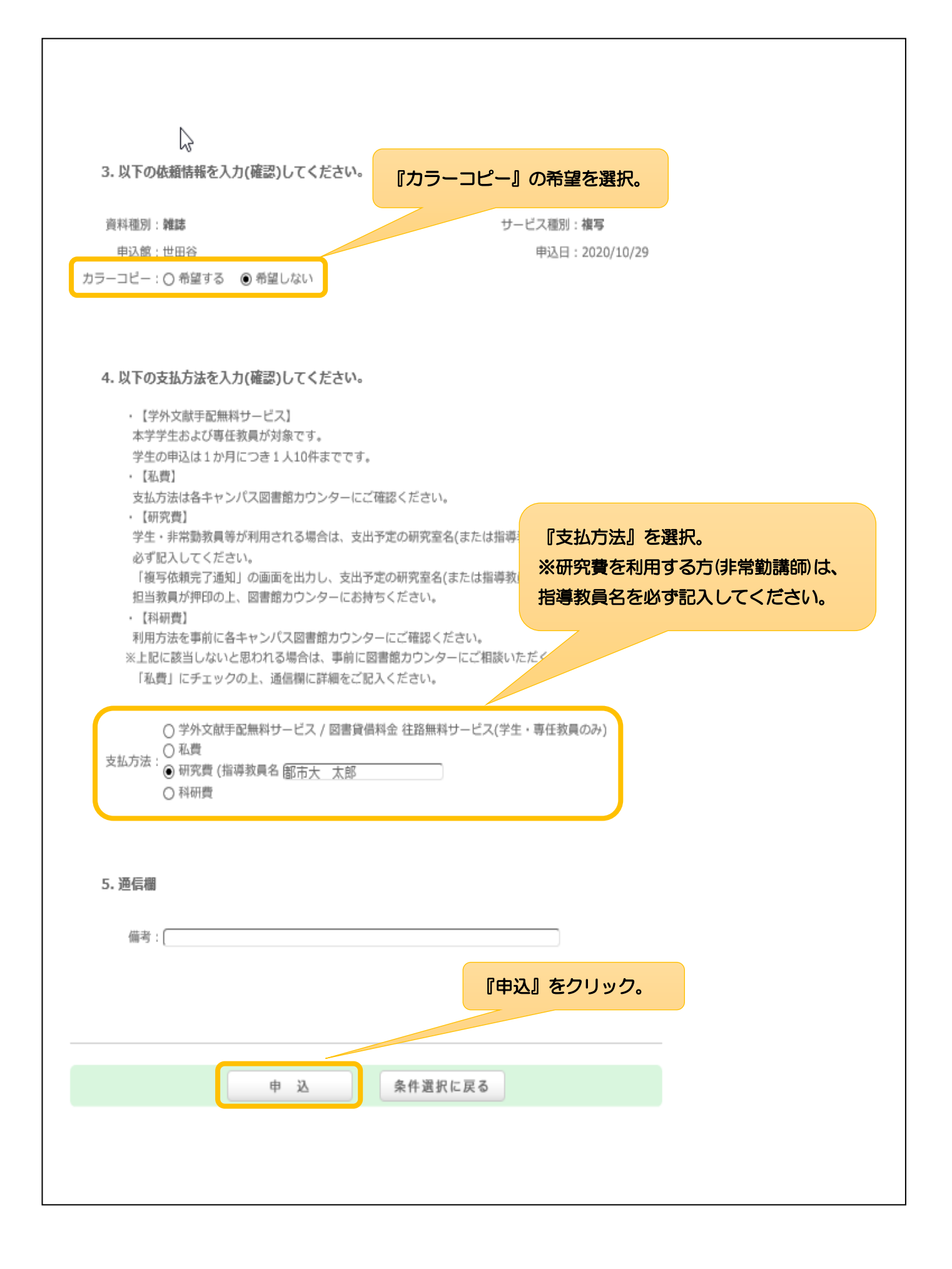

#### 5.ILL 複写依頼-依頼内容確認

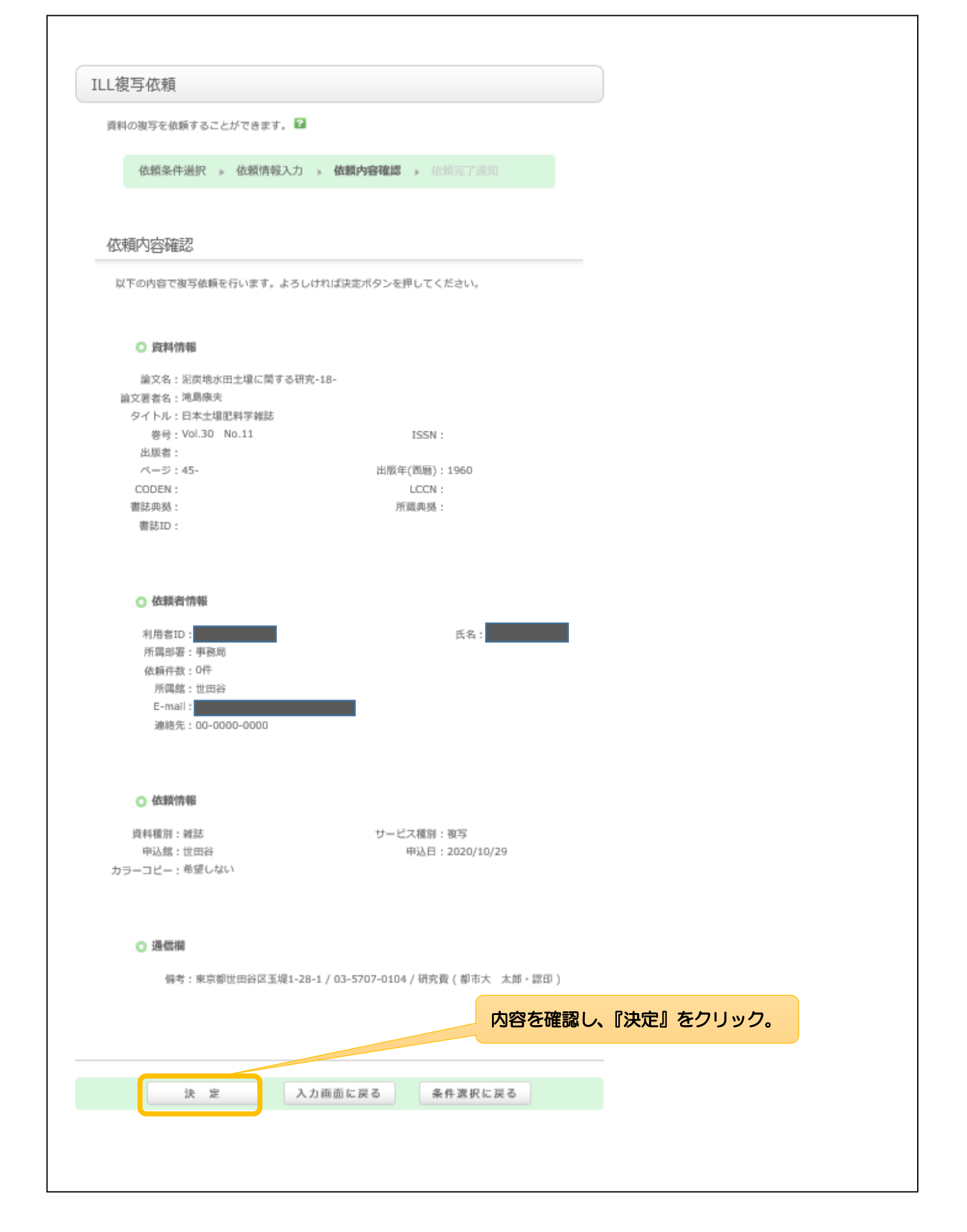

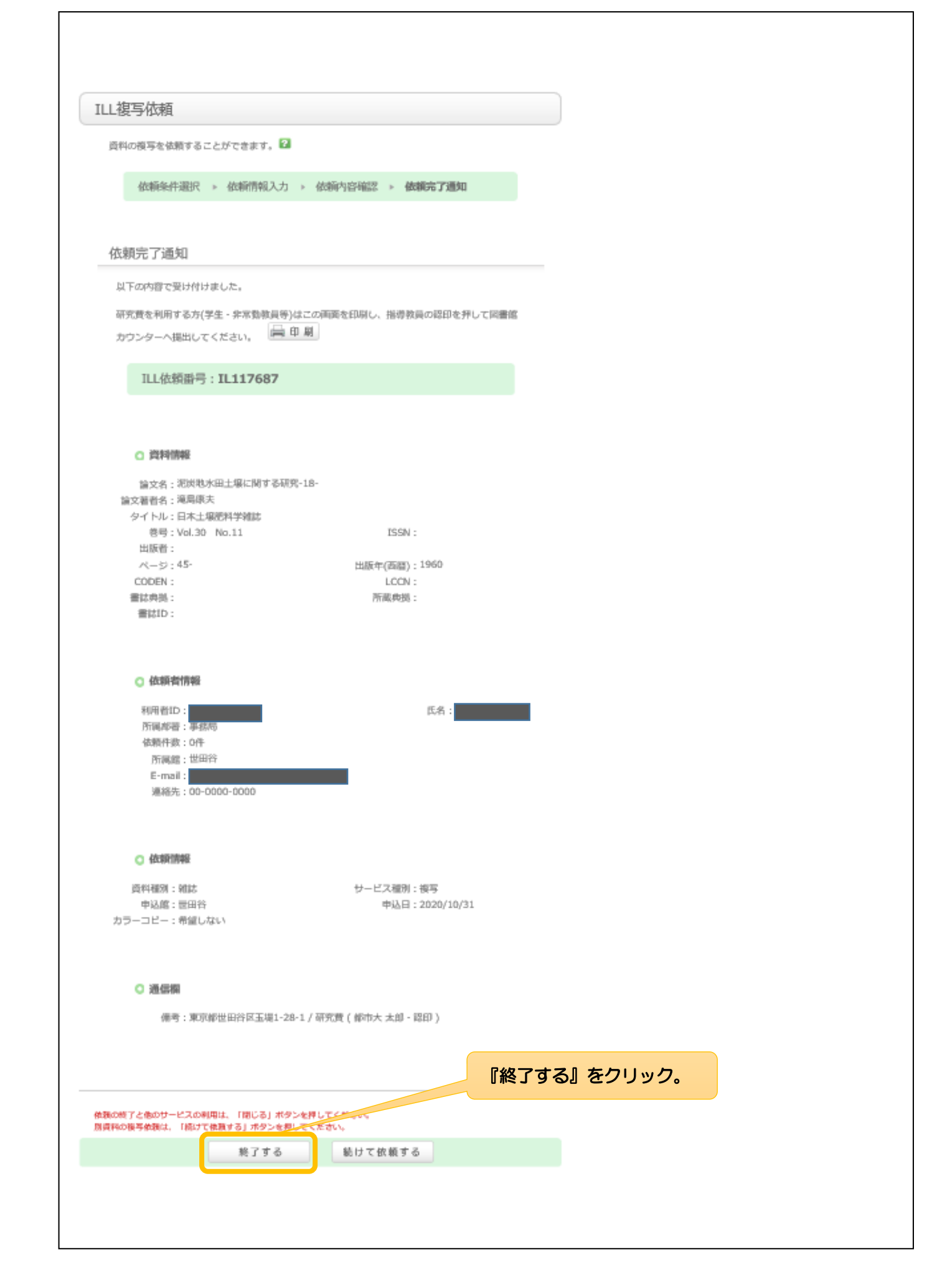